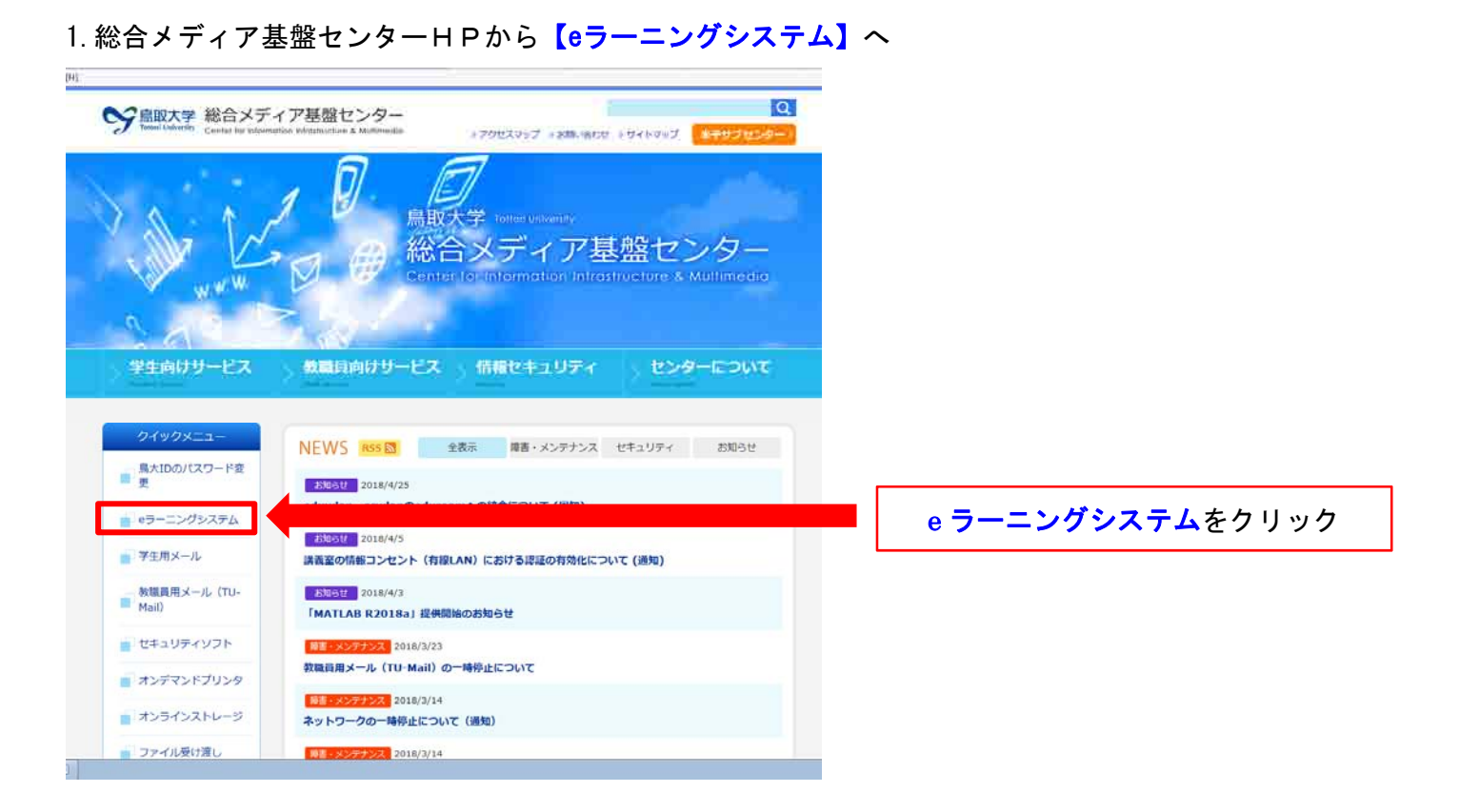

## 2. 鳥取大学 Moodle から【ログイン】へ

| 取大学Moodle                                   |    |                    |  |
|---------------------------------------------|----|--------------------|--|
| no sel                                      | 80 | コースカテゴリ            |  |
| 9129'Sur<br>Henve<br>© 719'-Ea3<br>€ 2+3    | 21 | ≥ 2018年度 前期 n786   |  |
|                                             |    | 2018年度 通年(179)     |  |
|                                             |    | 2018年度後期(1507)     |  |
| マニュアル<br>約約1日前に<br>開始1日19-1-1-11(平道三日)(A-11 | ±π | ▶ INFOSS 情報倫理 a    |  |
|                                             |    | - その他(100)         |  |
| 兼操作于二=2/14(数群編) vertis                      |    | - 共同既医学科および 獣医学科 画 |  |
| 開催できます。<br>生命Cov-18世紀マニュアル                  |    | 。講習用カテゴリ on        |  |

3. 【<mark>鳥大 I D・パスワード】</mark>を入力してログイン

| 私生はないスワードを入力してログイン(を選択 | 形式くたみと |                           |
|------------------------|--------|---------------------------|
| NAID                   |        |                           |
| R29 F                  |        | <u>鳥大 I D・パスワードを入力ログイ</u> |
|                        |        |                           |
| : 122452               |        |                           |

## 4. ログイン後、【サイトフォーム】から【コースを検索する】

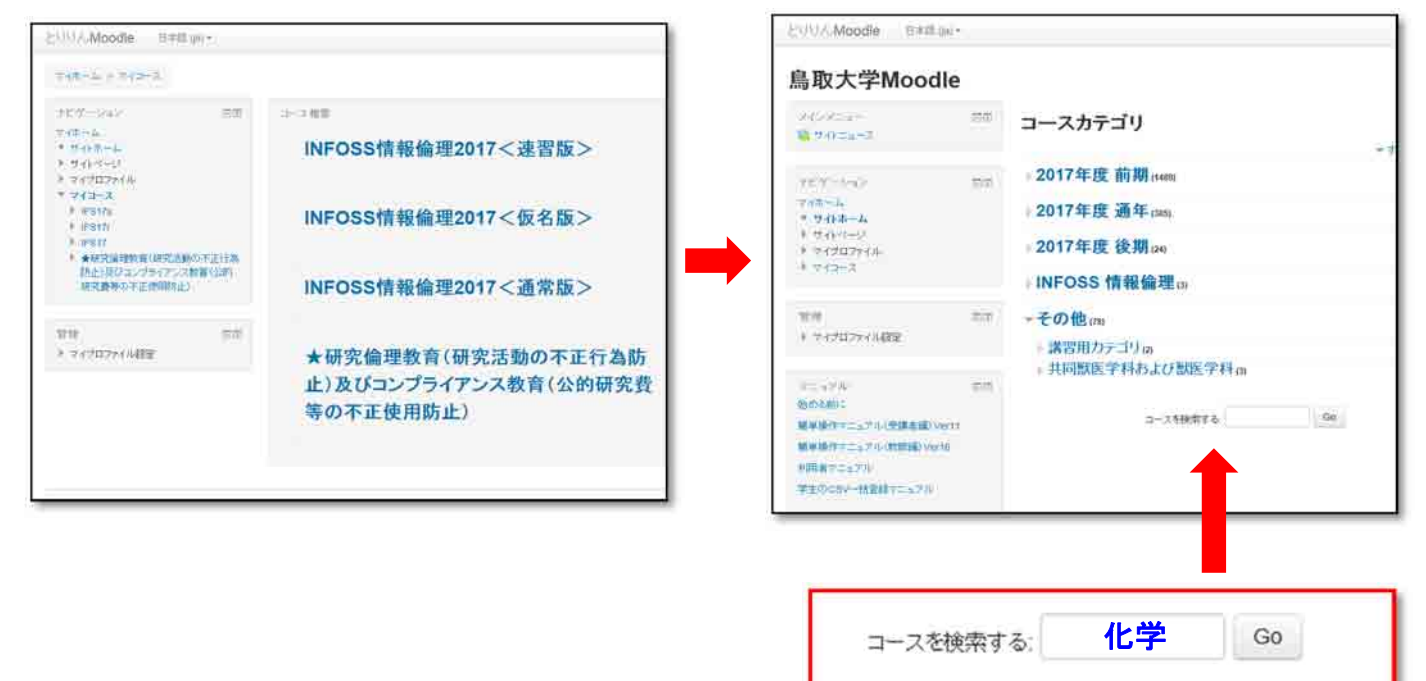

「化学」と入力して検索 (「排水」でも可)

## 5. 検索結果から【★排水・化学物質管理研修会】を登録

| <b>高</b> 収入子₩000                                               | lic                                                                     |                          |                                                |
|----------------------------------------------------------------|-------------------------------------------------------------------------|--------------------------|------------------------------------------------|
| マイホーム コース 検索                                                   | 化学                                                                      |                          | コー スを検索する: 化学 Go                               |
| ナビグーシン<br>マイホーム<br>* サルホーム<br>* サルホージ<br># マイブロファイル<br># マイコース | 53                                                                      | 検索結果: 78<br>○★排水・化学物質管理研 | ページ 1234(次へ)<br>すべての 78を表示する<br><b>研修会</b>     |
| 管理<br>ト マイブロファイル設定                                             | 22                                                                      | 教師 南原 其位人<br>教師 山根 志幸    | 平成28年載 排水・出学物質管理研修会(Eラーニング版)の受謝について<br>(受測対映者) |
| 11 11<br>11<br>11<br>11<br>11<br>11<br>11<br>                  | 登録オブショ:<br>い <u>★様本・化</u> 月<br>ご 11 11 11 11 11 11 11 11 11 11 11 11 11 | ン2物気管理研解会                |                                                |
| NATIONAL AND AND AND AND AND AND AND AND AND AND               | 10.00                                                                   |                          |                                                |
|                                                                | B2登録(学生)                                                                | Mary Part D              |                                                |

## 6. 配布資料をダウンロードして各研修会(映像)を受講

編集(E) 表示(V) お先に入り(A) ツール(T) へんプ(H) 之前日本 Moodle 日本語 (W) \* ★排水·化学物質管理研修会 受講対象者は、配布資料をダウンロードして ダッシュポード 一世の間 - 全田 小 小学に開始地の1000 【映像】1.2.3を受講する。 TET-State 同意 ダッシュボード La-27+-5/ \* フィトローム \* フィトページ Calebar. - 現在のコース ★指示:0.7500207000000 1.200 配布資料 1-12 配布資料をダウンロード 1. 胡水营種研修会 ▶ 配布資料 ▶ 【映像】 根水·化学物質管理研修会 1 合 化学物質管理研修会 》 排水·化学物質管理口閉止為質問事項 1 年代学校開けたのでセンジル実施の手引き 1 747-2 ① 化学物質リスクスセスメイトン→ (Excel) 安然: 1000 - コース管理 コース管理
編集モードのMRE
設定を編集する
コース実行
ユーザ 【映像】排水·化学物質管理研修会 金 1. 机水管理研修会 【映像】を視聴 ② 2. 化学物質管理研修会 T 21/1-9 ③ a.北井崎(スケアビス・ホト国語の) 科信 首群定 ● 財産教せらトアップ + 1999 ± 1997-9 排水・化学物質管理に関する質問事項 ▲ 9,335.7 ▲ 42/計一4 【質問事項に回答】 29000 1 NWN 12/2 ₩ 2 化学物質常用について 全問正解後、受講完了  $\underline{\mathbb{A}} = \mathcal{L} = \mathcal{L}$ 

※ 化学物質を扱わない方は、【1. 排水管理】のみ受講する。